## Additional CAD Data Manipulation Examples Data Prep for Auto Pad Utility

As we saw in the earlier *Step-by-Step* example (pages 108-110), the **Auto Pad** utility generates a 3D *Data Line* at (or inside) the *Annotation Lines* bounding each level pad area and a corresponding elevation text label. In this larger residential subdivision example, we'll look at some useful data-preparation and manipulation techniques for getting good results with the *Auto Pad* utility . . .

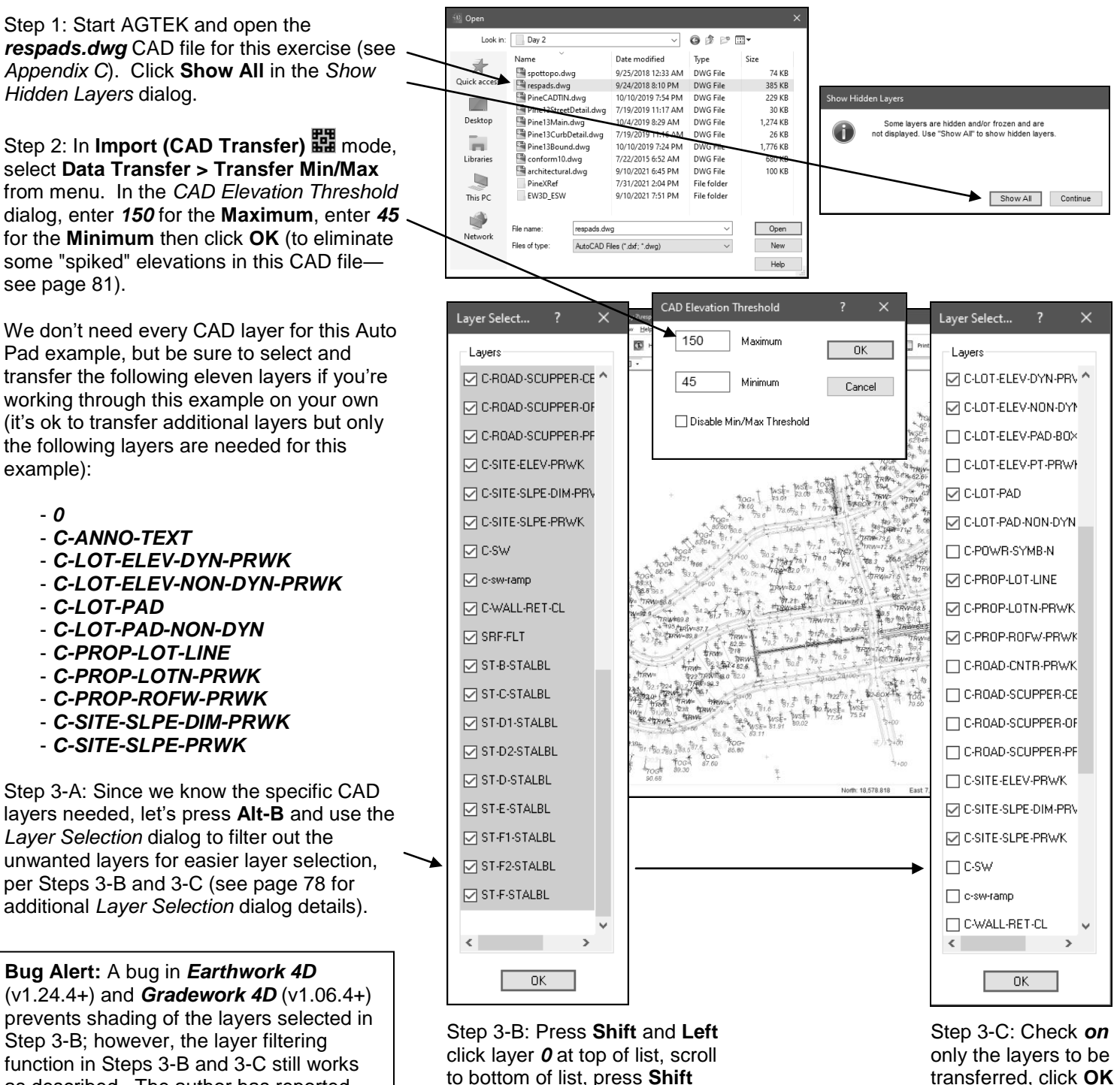

click layer **0** at top of list, scroll to bottom of list, press **Shift** and **Left** click last layer **ST-F-STALBL** then **Left** click any checkbox to *Uncheck* all layers.

then go to Step 4.

as described. The author has reported

the shading bug to AGTEK and it should

be fixed in a forthcoming software update.